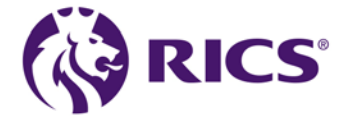

### 1. How to login to RICS Online Academy

Go to the main RICS website https://academy.rics.org/

Click 'Login' on the top right hand side of webpage. If you do not have an account, please click on the '**Register**' button and follow the instructions to register.

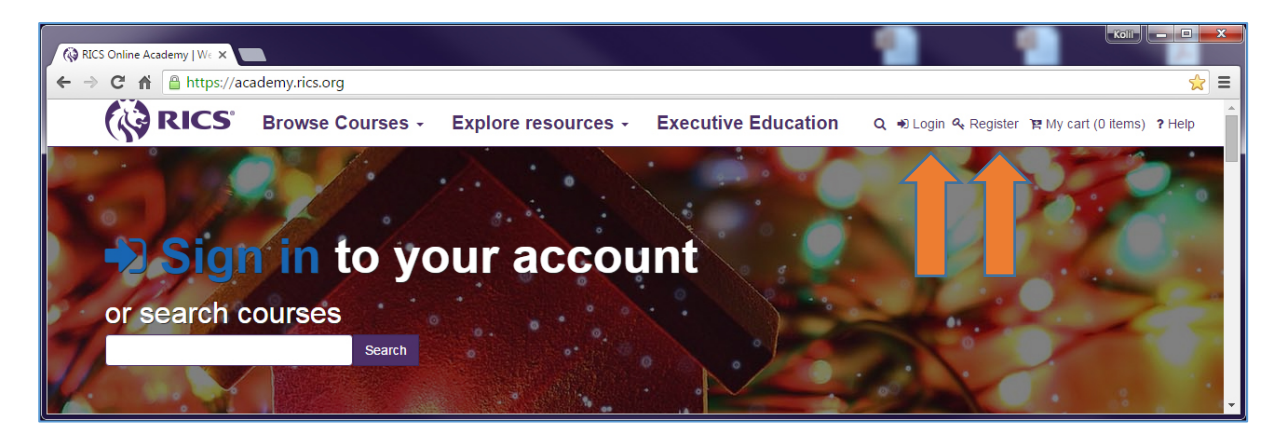

#### Click 'Continue to sign in'

|                                                                                                    | Your Account |
|----------------------------------------------------------------------------------------------------|--------------|
| Information Required                                                                                       |              |
| The site that you are accessing requires you to sign in. Select your organization from the following list. |              |
|                                                                                                    |              |

Log into your account by entering your email address and password then click 'Log in' and continue to section 3. If you have forgotten your password please continue to Section 2.

| this site, or have bought from RICS before – you already have an account. |                                                              |
|---------------------------------------------------------------------------|--------------------------------------------------------------|
| Log in to your account                                                    | Not an RICS member? You can still register to use this site. |
| Email address                                                             |                                                              |
| Password                                                                  |                                                              |
| Set a new password >                                                      |                                                              |
|                                                                           |                                                              |

# rics.org

### **Password Reset**

If you have forgotten your password you can reset it by clicking '**Set new password**'. Follow the instructions and then you will receive an email with a link to change it. (Remember to check your junk email box).

| (i)                      | RICS                                                                                                    |
|--------------------------|----------------------------------------------------------------------------------------------------|
|                          | Your Account                                                                                                    |
| Pa                       | assword Reset                                                                                                    |
| Dea<br>You<br>The<br>Res | ar S KEARNS,<br>I have requested a password reset. Please click on the link below to proceed.<br>I link will be active for a day |
|                          |                                                                                                    |
| ©R                       | NCS 2013                                                                                                    |

Click the link in the email – 'Reset your password', change it to something you will remember then click 'Submit'

| <ul> <li>Use a combination of letters, numbers and punctuation to improve password strent</li> <li>Avoid using the same password that you use for other online accounts</li> <li>Your password will be case sensitive</li> </ul> Choose a password Minimum of 8 characters, at least one lower case letter, at least one upper case letter and at least Password strength: Fair Confirm password Confirm password  | Please submit yo                    | our new password                                                                    |
|----------------------------------------------------------------------------------------------------|-------------------------------------|-------------------------------------------------------------------------------------|
| <ul> <li>Use a combination of letters, numbers and punctuation to improve password strent.</li> <li>Avoid using the same password that you use for other online accounts.</li> <li>Your password will be case sensitive</li> </ul> Choose a password           Minimum of 8 characters, at least one lower case letter, at least one upper case letter and at least           •••••••••••••••••••••••••••••••••••• | 1                                   |                                                                                     |
| <ul> <li>Avoid using the same password that you use for other online accounts</li> <li>Your password will be case sensitive</li> </ul> Choose a password Minimum of 8 characters, at least one lower case letter, at least one upper case letter and at least Password strength: Fair Confirm password Confirm password                                                                                            | <ul> <li>Use a combina</li> </ul>   | ition of letters, numbers and punctuation to improve password stren                 |
| Your password will be case sensitive  Choose a password  Minimum of 8 characters, at least one lower case letter, at least one upper case letter and at least  Password strength: Fair  Confirm password                                                                                                    | <ul> <li>Avoid using the</li> </ul> | same password that you use for other online accounts                                |
| Choose a password<br>Minimum of 8 characters, at least one lower case letter, at least one upper case letter and at least<br>Password strength:<br>Fair<br>Confirm password<br>                                                                                                    | <ul> <li>Your password</li> </ul>   | I will be case sensitive                                                            |
| Choose a password<br>Minimum of 8 characters, at least one lower case letter, at least one upper case letter and at least<br>Password strength:<br>Fair<br>Confirm password<br>                                                                                                    |                                     |                                                                                     |
| Minimum of 8 characters, at least one lower case letter, at least one upper case letter and at least Password strength: Fair Confirm password                                                                                                    | Choose a passy                      | vord                                                                                |
| Password strength:<br>Fair<br>Confirm password                                                                                                    | Minimum of 8 char                   | acters, at least one lower case letter, at least one upper case letter and at least |
| Password strength:<br>Fair<br>Confirm password                                                                                                    | •••••                               |                                                                                     |
| Fair<br>Confirm password                                                                                                    | Password strength                   | h:                                                                                  |
| Confirm password                                                                                                    | Fair                                |                                                                                     |
|                                                                                                    | Confirm passau                      | ard                                                                                 |
|                                                                                                    | Commin passwo                       |                                                                                     |
|                                                                                                    | •••••                               |                                                                                     |
|                                                                                                    |                                     |                                                                                     |
|                                                                                                    |                                     |                                                                                     |
|                                                                                                    |                                     |                                                                                     |
|                                                                                                    |                                     |                                                                                     |

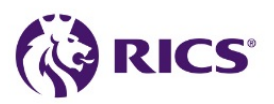

Click 'Go to your account'

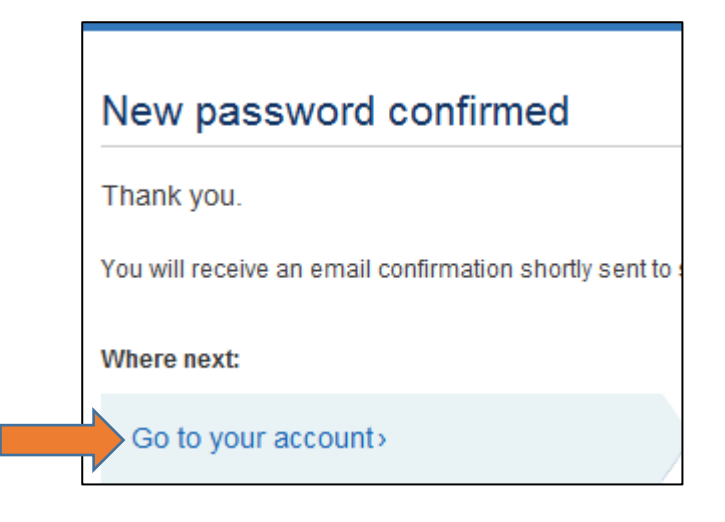

If prompted to Login, please login in and click on the 'Access the Online Academy' Link to access your Online Academy Account.

| Your Account                |  |
|-----------------------------|--|
| > Edit account details      |  |
| > Manage topics             |  |
| Communication preferences   |  |
| Order history               |  |
|                             |  |
| Quick links                 |  |
| Change Password >           |  |
| Change Security Question >  |  |
| Access the Online Academy > |  |

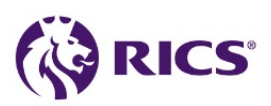

## 2. How to Launch RICS Online Academy Courses

Once logged in you will see the 'My Courses' tab.

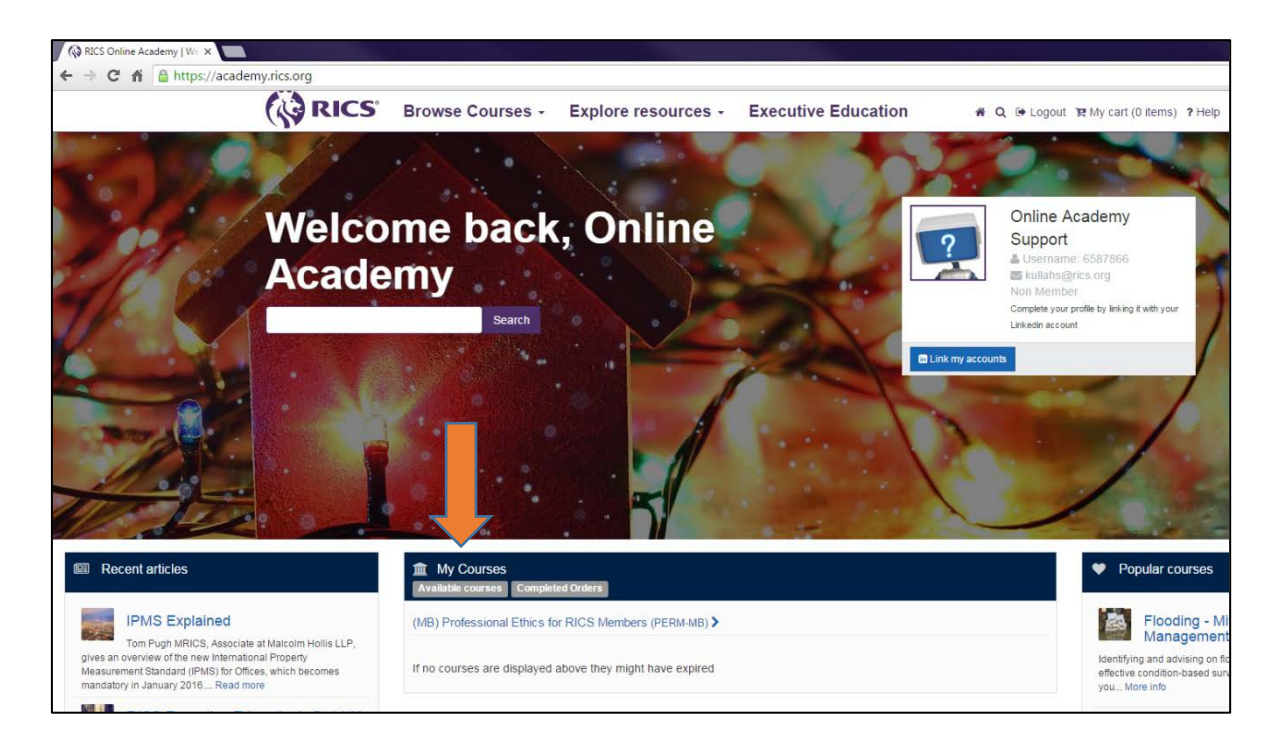

Next, locate you course (MB Professional Ethics for RICS Members) or your required RICS Online Academy course and click on the 'Course' to access the course area.

| My Courses     Available courses     Completed Orders     |  |
|-----------------------------------------------------------|--|
| (MB) Professional Ethics for RICS Members (PERM-MB) >     |  |
| If no courses are displayed above they might have expired |  |

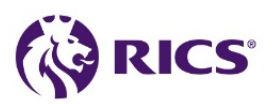

This will give you access to the RICS Ethics Test. To start click on '**Putting Ethics to Work Introduction**'

| 6     | RICS Online Academy                                                                                                    |          |
|-------|----------------------------------------------------------------------------------------------------|----------|
| 🖶 Hor | ne 🖷 Store                                                                                                    |          |
| HOME  | (MB) PROFESSIONAL ETHICS FOR RICS MEMBERS                                                                                                    |          |
| Ov    | Your pr                                                                                                    | ogress 🕐 |
|       | You will familiarise yourself with the global professional and ethical standards that underpin the behaviour of RICS members, and demonstrate how you would put them into practice. |          |
|       | can take as long as you like to complete it, but please make sure you have fully understood one section before moving on to the next.                                               |          |
|       | The course can contribute up to 3 hours of Continued Professional Development (CPD) if you are an RICS member.                                                                      |          |
|       | Instructions                                                                                                    |          |
|       | 1. Study the course modules.                                                                                                    |          |
|       | 2. Progress through the case studies.                                                                                                    |          |
|       | 3. Take the online Ethics Test.                                                                                                    |          |
| Int   | roduction to RICS Ethics                                                                                                    |          |
|       | Learning Outcomes                                                                                                    |          |
|       | By the end of Part 1 you will:                                                                                                    |          |
|       | Understand the importance of ethics to RICS                                                                                                    |          |
|       | <ul> <li>Know the five global professional and ethical standards that RICS members observe</li> </ul>                                                                               |          |
|       | <ul> <li>Understand how the standards relate to the regulatory framework of RICS</li> <li>Device the standards related in an athird production for another standards.</li> </ul>    |          |
|       |                                                                                                    |          |
|       | Putting Ethics To Work: Introduction                                                                                                    |          |

You must complete all modules included in the course, a tick sign will appear next to all completed modules.

Once you successfully complete the Ethics test, the **Evaluation Survey** and the **Professional Ethics CPD Certificate** will activate. Please complete the **Evaluation survey** and click on the **Professional Ethics CPD Certificate** to download and save a copy of your certificate.

| Evaluation                                                                                                    |
|----------------------------------------------------------------------------------------------------|
| RICS Training continually evaluates the performance of all of its products. We would appreciate it if you could take a few minutes to complete our e-learning evaluation survey: |
| Evaluation Survey                                                                                                    |
|                                                                                                    |
| Certificate                                                                                                    |
| Professional Ethics CPD Certificate                                                                                                    |

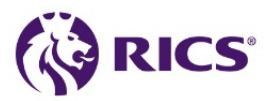